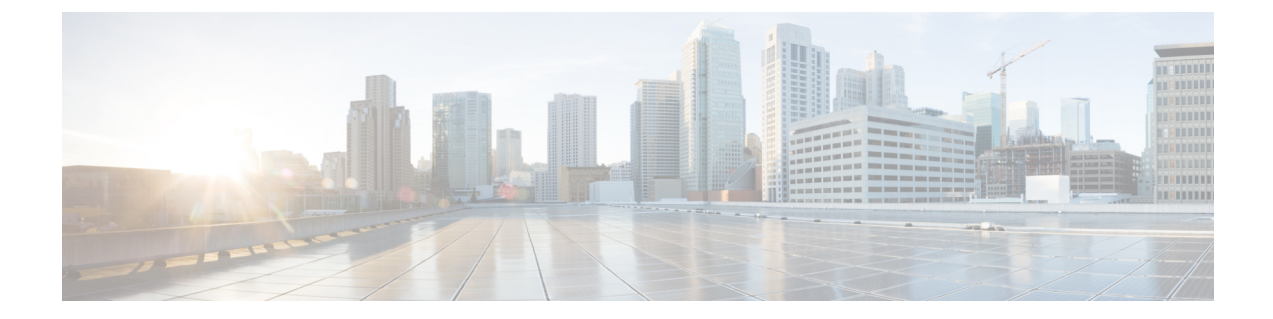

# **Deploy the Cisco Cyber Vision Center**

- Create and configure the instance, on page 1
- Allocate an Elastic IP to the instance, on page 9
- Cisco Cyber Vision Center setup, on page 11

# **Create and configure the instance**

#### Procedure

Step 1 Go to https://aws.amazon.com Amazon Web Services and sign in.

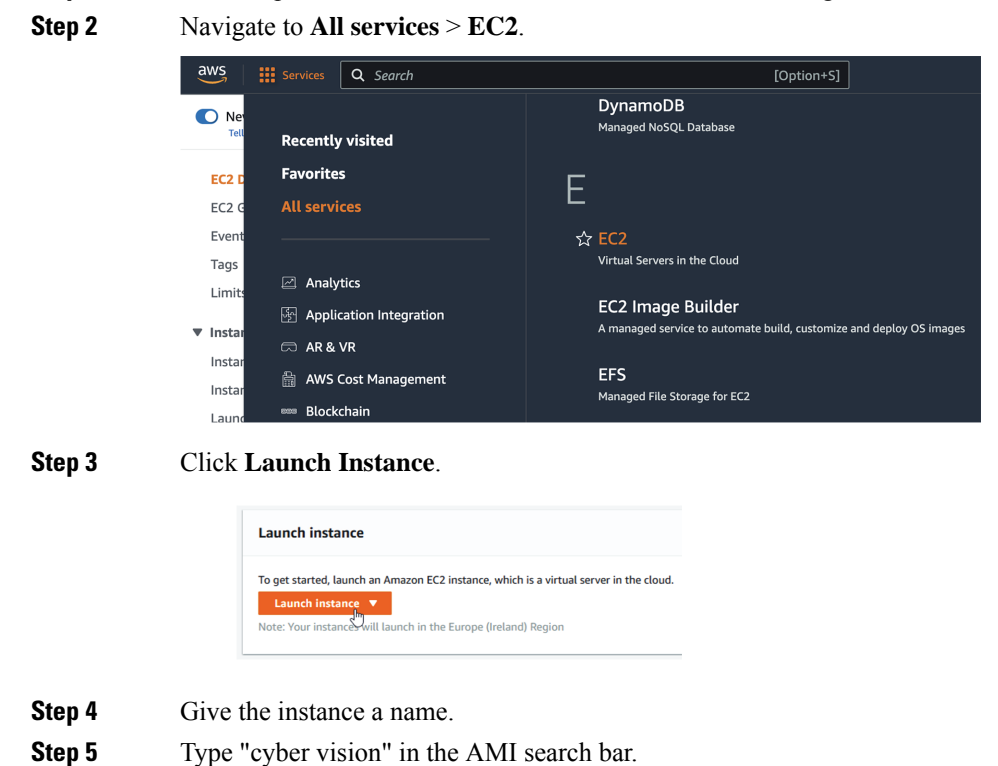

| aws | Services                                                                                                    | Q Search                                                                            | [Option+S]          |  |  |
|-----|----------------------------------------------------------------------------------------------------|-------------------------------------------------------------------------------------|---------------------|--|--|
| =   | EC2 〉 Insta                                                                                                    | nces 〉 Launch an instance                                                           |                     |  |  |
|     | Launch an instance Info                                                                                                    |                                                                                     |                     |  |  |
|     | Amazon EC2 allows you to create virtual machines, or instances, that run on the AWS Cloud. Quickly get started by following the simple steps below.                                                                                                    |                                                                                     |                     |  |  |
|     | Name and tags Info                                                                                                    |                                                                                     |                     |  |  |
|     | Name                                                                                                    |                                                                                     |                     |  |  |
|     | e.g. My W                                                                                                    | leb Server                                                                          | Add additional tags |  |  |
|     |                                                                                                    |                                                                                     |                     |  |  |
|     | <ul> <li>Application and OS Images (Amazon Machine Image) Info</li> <li>An AMI is a template that contains the software configuration (operating system, application server, and applications) required to here in the information in the software configuration (operating system, application server, and applications) required to here in the information in the software configuration (operating system, application server, and applications) required to here in the information in the software configuration (operating system, application server, and applications) required to here in the information in the software configuration (operating system, application server, and applications) required to here in the information in the software configuration (operating system, application server, and applications) required to here in the information in the software configuration (operating system, application server, and applications) required to here in the information in the software configuration (operating system, application server, and applications) required to here in the information in the software configuration (operating system, application server, and applications) required to here in the information in the software configuration (operating system, application server, and applications) required to here in the information in the software configuration (operating system, application server).</li> </ul> |                                                                                     |                     |  |  |
|     | taunch y                                                                                                    | our instance. Search of Browse for Amis if you don't see what you are tooking for b | etow                |  |  |
|     | Q cy                                                                                                    | ber vision                                                                          | ×                   |  |  |

## **Step 6** In the AWS Marketplace AMIs menu, select Cisco Cyber Vision BYOL.

#### Choose an Amazon Machine Image (AMI)

| An AMI is a template that contains the s<br>required to launch your instance. You ca<br>you can select one of your own AMIs. | software configuration (opera<br>an select an AMI provided by <i>i</i>                                                                                                    | ting system, application server, and applications)<br>WS, our user community, or the AWS Marketplace; or |                                                                                                    |
|----------------------------------------------------------------------------------------------------|----------------------------------------------------------------------------------------------------|----------------------------------------------------------------------------------------------------|----------------------------------------------------------------------------------------------------|
| Q cyber vision                                                                                                    |                                                                                                    |                                                                                                    | ×                                                                                                    |
| Quickstart AMIs (0) My A<br>Commonly used AMIs Creat                                                                         | AMIs (0) AWS Markets<br>end by me AWS & trusted                                                                                                    | Liace AMIs (1) Community AMIs (7)<br>hird-party AMIs Published by anyone                                 |                                                                                                    |
| Refine results Categories                                                                                                    | cyber vision (1 resul                                                                                                    | <b>t)</b> showing 1 - 1                                                                                  | Sort By: Relevance V                                                                                              |
| Infrastructure<br>Software (1)  Publisher  Cisco (1)  Pricing model                                                          | :ategories       Infrastructure         Software (1)       :iiiii:         'Publisher       By Giso C/Der Vision BYOL         Cisco Cyber Vision is a cybersecurity solution specifically designed for organizations in pow water distribution, oil & gas, manufacturing and public transportation to ensure continuity resilience and safety of their industrial operations. It provides asset owners with full visibil |                                                                                                    | Select<br>d for organizations in power and<br>ation to ensure continuity,<br>set owners with full visibility into |

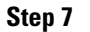

## Click Continue.

| alialia<br>cisco                                                                                                    | Cisco Cyber Vision<br>Cisco Systems, Inc. [2]                          | BYOL<br>S                           |                                                                        |                                                                             |                                     |                                                                                     |           |
|----------------------------------------------------------------------------------------------------|------------------------------------------------------------------------|-------------------------------------|------------------------------------------------------------------------|-----------------------------------------------------------------------------|-------------------------------------|-------------------------------------------------------------------------------------|-----------|
| Overview                                                                                                    | Product details                                                        | Pricing                             | Usage                                                                  | Support                                                                     |                                     |                                                                                     |           |
| Lisco Cyber Vi<br>nonitors indu<br>Typical total p                                                                                                    | sion is a cybersecurity solut<br>strial assets and processes t<br>rice | ion specifically<br>to detect threa | y designed<br>its and ano<br>Latest vers                               | to ensure continuity, resilien<br>malies and extend IT security<br>sion     | ce and safety of<br>y to the OT dom | industrial operations. It automatically disco<br>ain through seamless<br>Categories | overs and |
| ypical total price<br>\$0.042/Hr<br>fotal pricing per instance for services hosted on t3.medium<br>n us-east-1.<br>see additional pricing information. |                                                                        | t3.medium                           | 4.3.0<br>Delivery m<br>Amazon M<br>Operating<br>Other Cyb<br>Other Cyb | hethods<br>lachine Image ③<br>systems<br>er Vision 4.3.0<br>er Vision 4.1.4 |                                     | Security<br>Network Infrastructure                                                  |           |
|                                                                                                    |                                                                        |                                     |                                                                        |                                                                             |                                     | Co                                                                                  | ontinuo   |

# **Step 8** Slide down to instance type.

| Supported instance families                         |  |  |
|-----------------------------------------------------|--|--|
| • C5, C5a, C5ad, C5d, C5n, C6g, C6gd                |  |  |
| • M5, M5a, M5ad, M5d, M5dn, M5n, M5zn, M6g,<br>M6gd |  |  |
| • R5, R5a, R5ad, R5d, R5dn, R5n, R6, R6gd           |  |  |
| • T3, T3a, T4g                                      |  |  |
| • Z1d                                               |  |  |

Step 9

Select an instance type by typing for example "t3.xlarge".

| ▼ Instance type Info   Get advice                                                                                          |                                                                                            |  |  |  |
|----------------------------------------------------------------------------------------------------|--------------------------------------------------------------------------------------------|--|--|--|
| Instance type       t3.medium       Family: t3     2 vCPU       4 GiB Memory     Current generation: true       Q     t3.x | <ul> <li>All generations</li> <li>Compare instance types</li> <li>this product.</li> </ul> |  |  |  |
| t3.xtarge<br>Family: t3 4 vCPU 16 GiB Memory Current generation: true<br>▼ Key pair (login) Info                           |                                                                                            |  |  |  |

**Step 10** Select or create a new key pair.

| ▼ Key pair (login) Info                                                                                           |          |                         |
|----------------------------------------------------------------------------------------------------|----------|-------------------------|
| You can use a key pair to securely connect to your instance. Ensure that you have before you launch the instance. | access t | o the selected key pair |
| Key pair name - required                                                                                          |          |                         |
| AML                                                                                                    | C        | Create new key pair     |
|                                                                                                    |          |                         |

| Key pair name                                                                                                    | euroly                                                                             |
|----------------------------------------------------------------------------------------------------|------------------------------------------------------------------------------------|
| JMA                                                                                                    | curety.                                                                            |
| he name can include upto 255 ASCII characters. I                                                                                                    | t can't include leading or trailing spaces.                                        |
| ley pair type                                                                                                    |                                                                                    |
| <ul> <li>RSA<br/>RSA encrypted private and public key<br/>pair</li> </ul>                                                                                                    | C ED25519<br>ED25519 encrypted private and public<br>key pair                      |
| rivate key file format                                                                                                    |                                                                                    |
|                                                                                                    |                                                                                    |
| ) .pem                                                                                                    |                                                                                    |
| For use with OpenSSH                                                                                                    |                                                                                    |
| <ul> <li>.pem</li> <li>For use with OpenSSH</li> <li>.ppk</li> <li>For use with PuTTY</li> </ul>                                                                                                    |                                                                                    |
| <ul> <li>.pem         For use with OpenSSH         .ppk         For use with PuTTY         Men prompted, store the private k         your computer. You will need it later         mero 54     </li> </ul> | ey in a secure and accessible location on<br>er to connect to your instance. Learn |

A file called YOURKEYPAIRNAME.pem will be downloaded.

**Step 11** Slide down to Network settings and click **Edit**.

| ▼ Network settings Info                                                                            |                                                       | Edit                           |
|----------------------------------------------------------------------------------------------------|-------------------------------------------------------|--------------------------------|
| Network Info                                                                                       |                                                       |                                |
| vpc-015e027ecdf241329                                                                              |                                                       |                                |
| Subnet Info                                                                                        |                                                       |                                |
| No preference (Default subnet in any availa                                                        | ability zone)                                         |                                |
| Auto-assign public IP Info                                                                         |                                                       |                                |
| Enable                                                                                             |                                                       |                                |
| Firewall (security groups) Info<br>A security group is a set of firewall rules that contrinstance. | rol the traffic for your instance. Add rules to allow | specific traffic to reach your |
| • Create security group                                                                            | ○ Select existing security group                      |                                |

**Step 12** Set Auto-assign public IP to **Disable**.

| ▼ Network settings Info                                                                                                    |                                  |                   |  |  |  |
|----------------------------------------------------------------------------------------------------|----------------------------------|-------------------|--|--|--|
| VPC - required Info                                                                                                    |                                  |                   |  |  |  |
| vpc-015e027ecdf241329<br>172.31.0.0/16                                                                                                    | (default) 👻                      | C                 |  |  |  |
| Subnet Info                                                                                                    |                                  |                   |  |  |  |
| No preference                                                                                                    | ▼                                | Create new subnet |  |  |  |
| Auto-assign public IP Info                                                                                                    |                                  |                   |  |  |  |
| Disable                                                                                                    |                                  |                   |  |  |  |
| Firewall (security groups) Info<br>A security group is a set of firewall rules that control the traffic for your instance. Add rules to allow specific traffic to reach your instance. |                                  |                   |  |  |  |
| • Create security group                                                                                                    | ○ Select existing security group |                   |  |  |  |

Inbound Security Group Rules appears.

| Гуре Info                             | Protocol Info                                                     | Port range Info                                        |
|---------------------------------------|-------------------------------------------------------------------|--------------------------------------------------------|
| ssh 🔻                                 | ТСР                                                               | 22                                                     |
| Source type Info                      | Source Info                                                       | Description - optional Info                            |
| Anywhere <b>•</b>                     | Q Add CIDR, prefix list or security                               | e.g. SSH for admin desktop                             |
|                                       | 0.0.0.0/0 🗙                                                       |                                                        |
| Security group rule 2 (TCP, 443, 0.0) | 0.0.0/0)                                                          | Remove                                                 |
| Type Info                             | Protocol Info                                                     | Port range Info                                        |
|                                       | ТСР                                                               | 443                                                    |
| 1111F3 V                              |                                                                   |                                                        |
| Source type Info                      | Source Info                                                       | Description - optional Info                            |
| Source type Info                      | Source Info                                                       | Description - optional Info e.g. SSH for admin desktop |
| Source type Info                      | Source Info<br>C Add CIDR, prefix list or security<br>0.0.0.0/0 × | Description - optional Info                            |

## Step 13

Click Add security group rule to start configuring AWS firewall settings.

Add the rules that provide access from users or other resources to the Center.

List of the ports that need to be added:

• For Global Center <--> Center communication

| Protocol | Port           |
|----------|----------------|
| AMPQ     | TCP/5671       |
| NTP      | UDP/123        |
| Syslog   | UDP/TCP<br>514 |
| SSH      | TCP/22         |

• For CS workstation/ntp server <--> Center communication

| Protocol | Port    |
|----------|---------|
| HTTPS    | TCP/443 |
| SSH      | TCP/22  |
| NTP      | UDP/123 |

• For Sensor <--> Center communication

| Protocol | Port      |
|----------|-----------|
| AMPQ     | TCP/5671  |
| Syslog   | UDP/10514 |

Example of security configuration:

| Туре       | Protocol | Port range | Source type | Description                   |
|------------|----------|------------|-------------|-------------------------------|
| SSH        | ТСР      | 22         | 0.0.0/0     | SSH                           |
| HTTPS      | ТСР      | 443        | 0.0.0/0     | HTTPS                         |
| Custom TCP | ТСР      | 5671       | 0.0.0/0     | AMPQ                          |
| Custom UDP | UDP      | 123        | 0.0.0/0     | NTP                           |
| Custom TCP | ТСР      | 514        | 0.0.0.0/0   | Syslog (for Global<br>Center) |
| Custom UDP | UDP      | 514        | 0.0.0.0/0   | Syslog (for Global<br>Center) |
| Custom UDP | UDP      | 10514      | 0.0.0/0     | Syslog (for sensor)           |

### Step 14

Configure storage by changing the value or ,if needed, adding a new volume.

NoteMake sure to setup the correct disk size as this information will remain and cannot be modified.NoteDo not use the Magnetic (Standard) for Volume Type.

### Note Default type will be SSD.

For example, we change 100 GiB default value to 500.

| ▼ Configure storage Info                                                                                                    | Advanced |
|----------------------------------------------------------------------------------------------------|----------|
| 1x 500 GiB gp2  Root volume (Not encrypted)                                                                                                    |          |
| Free tier eligible customers can get up to 30 GB of EBS General Purpose (SSD) or Magnetic storage                                                                | ×        |
| Add new volume                                                                                                    |          |
| Olick refresh to view backup information<br>The tags that you assign determine whether the instance will be backed up by any<br>Data Lifecycle Manager policies. | C        |
| 0 x File systems                                                                                                    | Edit     |

**Step 15** Depending on the Center type, fill the Advanced Details > User data part at the bottom of the page.

| ↑ Choose file |  |  |  |
|---------------|--|--|--|
|               |  |  |  |
|               |  |  |  |
|               |  |  |  |
|               |  |  |  |
|               |  |  |  |
|               |  |  |  |
|               |  |  |  |
|               |  |  |  |
|               |  |  |  |
|               |  |  |  |
|               |  |  |  |
|               |  |  |  |
|               |  |  |  |

If a json file is used to specify the type of the Center, this step will be skipped during the installation.

- To deploy a Center, leave the textbox empty.
- To deploy a Center with sync, the minimal configuration is:

```
{
  "center-type": "Local Center",
}
• To deploy a Global Center, the minimal configuration is:
  {
  "center-type": "Global Center",
  }
```

For all json parameters, refer to Annex – Setup Center json file.

**Step 16** Review the settings on the right summary and click **Launch instance**.

| 1 oftware Image (AMI) isco Cyber Vision BYOL mi-045d09fc2dd6111e2 irtual server type (instance type) 3.xlarge irewall (security group) ew security group torage (volumes) volume(s) - 500 GiB    Free tier: In your first year includes 750 hours of t2.micro (or t3.micro in the Regions in which t2.micro is unavailable) instance usage on free tior AMIs agr menth: 30 GiB of EPS              | Number of Instances Info                                                                                                    |                                                                                                    |  |  |  |  |
|----------------------------------------------------------------------------------------------------|----------------------------------------------------------------------------------------------------|----------------------------------------------------------------------------------------------------|--|--|--|--|
| oftware Image (AMI)<br>isco Cyber Vision BYOL<br>mi-045d09fc2dd6111e2<br>irtual server type (instance type)<br>3.xlarge<br>irewall (security group)<br>torage (volumes)<br>volume(s) - 500 GiB<br>Free tier: In your first year includes<br>750 hours of t2.micro (or t3.micro in<br>the Regions in which t2.micro is<br>unavailable) instance usage on free<br>tior AMIs agr menth: 30 GiB of EPS | 1                                                                                                    |                                                                                                    |  |  |  |  |
| isco Cyber Vision BYOL<br>mi-045d09fc2dd6111e2<br>irtual server type (instance type)<br>3.xlarge<br>irewall (security group)<br>lew security group<br>torage (volumes)<br>volume(s) - 500 GiB<br>Free tier: In your first year includes<br>750 hours of t2.micro (or t3.micro in<br>the Regions in which t2.micro is<br>unavailable) instance usage on free<br>tior AMIs agreement. 30 GiB of EPS  | Software Image (AMI)                                                                                                    |                                                                                                    |  |  |  |  |
| irtual server type (instance type)<br>3.xlarge<br>irewall (security group)<br>lew security group<br>torage (volumes)<br>volume(s) - 500 GiB<br>Free tier: In your first year includes<br>750 hours of t2.micro (or t3.micro in<br>the Regions in which t2.micro is<br>unavailable) instance usage on free<br>tigr AMIs age menth: 30 GiB of EPS                                                    | Cisco Cyber Vision BYOL<br>ami-045d09fc2dd6111e2                                                                                                    |                                                                                                    |  |  |  |  |
| <ul> <li>3.xlarge</li> <li>3.xlarge</li> <li>irewall (security group)</li> <li>lew security group</li> <li>torage (volumes)</li> <li>volume(s) - 500 GiB</li> <li>Free tier: In your first year includes</li> <li>750 hours of t2.micro (or t3.micro in<br/>the Regions in which t2.micro is<br/>unavailable) instance usage on free<br/>tigr AMIs agr menth: 30 GIB of EPS</li> </ul>             | Virtual server type (instance                                                                                                    | type)                                                                                                    |  |  |  |  |
| irewall (security group)<br>lew security group<br>torage (volumes)<br>volume(s) - 500 GiB<br>Free tier: In your first year includes<br>750 hours of t2.micro (or t3.micro in<br>the Regions in which t2.micro is<br>unavailable) instance usage on free<br>tigr AMIs age menth. 30 GiB of EPS                                                                                                    | t3.xlarge                                                                                                    |                                                                                                    |  |  |  |  |
| <ul> <li>Free tier: In your first year includes</li> <li>750 hours of t2.micro (or t3.micro in the Regions in which t2.micro is unavailable) instance usage on free tier. AMIc par menth. 30 GIB of EPS</li> </ul>                                                                                                    | Firewall (security group)                                                                                                    |                                                                                                    |  |  |  |  |
| torage (volumes)<br>volume(s) - 500 GiB Free tier: In your first year includes ×<br>750 hours of t2.micro (or t3.micro in<br>the Regions in which t2.micro is<br>unavailable) instance usage on free<br>tigr AMIs age menth: 30 GiB of EPS                                                                                                    | New security group                                                                                                    |                                                                                                    |  |  |  |  |
| <ul> <li>volume(s) - 500 GiB</li> <li>Free tier: In your first year includes × 750 hours of t2.micro (or t3.micro in the Regions in which t2.micro is unavailable) instance usage on free tier AMIc per menth. 30 GIB of EPS</li> </ul>                                                                                                    | Storage (volumes)                                                                                                    |                                                                                                    |  |  |  |  |
| Free tier: In your first year includes     X     750 hours of t2.micro (or t3.micro in     the Regions in which t2.micro is     unavailable) instance usage on free     tigr AMIs per menth. 30 GIB of EPS                                                                                                    | 1 volume(s) - 500 GiB                                                                                                    |                                                                                                    |  |  |  |  |
| storage, 2 million IOs, 1 GB of snapshots, and 100 GB of bandwidth to the internet.                                                                                                    | Free tier: In your first<br>750 hours of t2.micro<br>the Regions in which<br>unavailable) instance<br>tier AMIs per month,<br>storage, 2 million IOs<br>snapshots, and 100 C<br>to the internet. | t year includes X<br>o (or t3.micro in<br>t2.micro is<br>usage on free<br>30 GiB of EBS<br>s, 1 GB of<br>5B of bandwidth |  |  |  |  |

The following status should appear.

| EC2 | Instances      Launch an instance                                          |
|-----|----------------------------------------------------------------------------|
| •   | Launching instance<br>Subscribing to Marketplace AMI 64%                   |
| ►   | Details                                                                    |
|     | Please wait while we launch your instance.                                 |
|     | Do not close your browser while this is loading.                           |
|     |                                                                            |
| EC2 | > Instances > Launch an instance                                           |
| 0   | Success<br>Successfully initiated launch of instance (i-014b63c1220a99342) |
|     |                                                                            |

# Allocate an Elastic IP to the instance

1. Click Instances in AWS left menu.

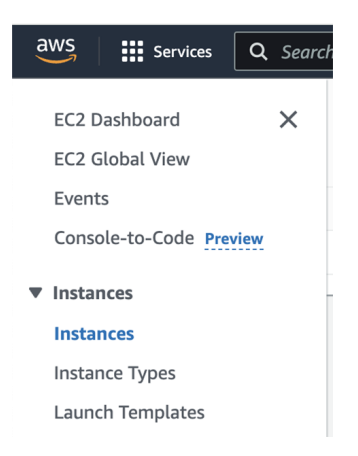

2. Choose your instance on the instances list and copy your instance ID.

| aws Services ▼                               | Q Sec | arch for | services,      | features, mar      | ketplace [Option+ | •S] 🔉 -     | 🗘 devops/wbo     | udaa@cis | co.com @ 3286-0807 | -8092 🔻  | ✓ Ireland ▼ S                    | iupport | t <b>v</b> |
|----------------------------------------------|-------|----------|----------------|--------------------|-------------------|-------------|------------------|----------|--------------------|----------|----------------------------------|---------|------------|
| New EC2 Experience<br>Tell us what you think | ×     | Insta    | <b>nces</b> (1 | /9) Info           | C                 | Connect     | Instance st      | ate 🔻    | Actions 🔻          |          | Launch instances                 |         | •          |
| EC2 Dashboard New                            |       | Q F      | ilter insta    | ances              |                   |             |                  |          |                    |          | < 1                              | >       | 0          |
| Events                                       |       |          | Name           | $\bigtriangledown$ | Instance ID       |             | Instance state   | e 🗸      | Instance type      | $\nabla$ | Status check                     |         | Alarn      |
| Tags                                         |       |          | -              |                    | i-0710fe2b5d36    | ec422       | $\Theta$ Stopped | æΘ       | t3.small           |          | -                                |         | No ali     |
| Limits                                       |       |          | -              |                    | i-08a2fda60d27    | '0e4b2      | ⊘ Running        | æΘ       | t2.micro           |          | ⊘ 2/2 checks pa                  | assed   | No ali     |
| ▼ Instances                                  |       |          | -              |                    | i-06e504824ccf    | 8624f       | ⊘ Running        | QQ       | t2.micro           |          | ⊘ 2/2 checks pa                  | assed   | No ali     |
| Instances New                                |       |          | -              |                    | i-08f59928e6f5    | ec898       | ⊘ Running        | æΘ       | t3.medium          |          | ⊘ 2/2 checks pa                  | assed   | No al      |
| Instance Types                               |       |          | -              |                    | i-0c2b04853a5c    | ic4d4c      | ⊘ Running        | QQ       | t3.medium          |          | ⊘ 2/2 checks pa                  | assed   | No ali     |
| Launch Templates                             |       |          | -              |                    | i-014e278d036     | Of811e      | ⊘ Running        | æΘ       | t3.medium          |          | ⊘ 2/2 checks pa                  | assed   | No ali     |
| Spot Requests                                |       |          | -              |                    | i-04beddd7712     | :65b1e      | ⊖ Terminate      | ed⊕Q     | c5a.large          |          | -                                |         | No ali     |
| Savings Plans                                |       | ✓        | -              |                    | i-0b19cd5b75ee    | ?7cffa      | ⊘ Running        | ଇପ       | c5a.large          |          | <ul> <li>Initializing</li> </ul> |         | No ali     |
| Reserved Instances New                       |       |          |                |                    |                   | =           | =                |          |                    |          |                                  |         |            |
| Dedicated Hosts                              |       | Det      |                | C                  | Manual Area       | <b>C</b> 1  | Charles also     |          | Mandanatana        |          | _                                |         | _          |
| Scheduled Instances                          |       | Det      | aits           | Security           | Networking        | Storage     | Status chi       | ecks     | Monitoring         | Tags     |                                  |         |            |
| Capacity Reservations                        |       |          |                |                    |                   |             |                  |          |                    |          |                                  |         |            |
| ▼ Images                                     |       | •        | instance       | summary I          | nto               |             |                  |          |                    |          |                                  |         |            |
| AMIs                                         |       | Insta    | ance ID        |                    |                   | Public IPv4 | address          |          | Private I          | Pv4 add  | dresses                          |         |            |
|                                              |       | ð        | i-0b19c        | d5b75ee7cffa       | 3                 | -           |                  |          | <b>D</b> 17        | 2.31.7.2 | 229                              |         |            |

3. Click Elastic IPs in AWS left menu.

| aws Services ▼ Q s                                             | earch for services, features, marketplace product                                                                     | ts, and docs                         | [Option+S]                          | $\Sigma$           | ¢                |
|----------------------------------------------------------------|----------------------------------------------------------------------------------------------------|--------------------------------------|-------------------------------------|--------------------|------------------|
| Network & Security     Security Groups New     Elastic IPs New | Welcome to the new EC2 console!<br>We're redesigning the EC2 console to mak<br>them and let us know where we can make | te it easier to use<br>improvements. | e and improve pe<br>To switch betwe | rforma<br>en the o | nce. W<br>old co |
| Placement Groups<br>Key Pairs<br>Network Interfaces New        | Resources                                                                                                    |                                      |                                     |                    |                  |
| ▼ Load Balancing                                               | You are using the following Amazon EC                                                                                 | 2 resources in th                    | ne Europe (Irelan                   | d) Regi            | on:              |
| Load Balancers                                                 | Instances (running)                                                                                                   | 0                                    | Dedicated Host                      | S                  |                  |
| Target Groups New                                              | Elastic IPs                                                                                                    | 0                                    | Instances                           |                    |                  |
| ▼ Auto Scaling                                                 | Key pairs                                                                                                    | 8                                    | Load balancers                      |                    |                  |
| Launch Configurations                                          | Placement groups                                                                                                    | 0                                    | Security aroups                     | ;                  |                  |

4. Click the created Elastic IP.

|   | aws Services <b>v</b>                                | 🔍 Search for services, features, marketplace [Option+S]                                           | Ireland 🔻 Support 🔻 |
|---|------------------------------------------------------|---------------------------------------------------------------------------------------------------|---------------------|
|   | Capacity Reservations                                |                                                                                                   |                     |
| • | Images<br>AMIs                                       | Elastic IP addresses (1/1)                                                                        | stic IP address     |
| • | Elastic Block Store                                  | Q. Filter Elastic IP addresses         Public IPv4 address: 54.195.222.37 X         Clear filters | (1) ③               |
|   | Snapshots<br>Lifecycle Manager                       | ✓ Name                                                                                            |                     |
| • | Network & Security<br>Security Groups<br>Elastic IPs | - 54.195.222.37 Public IP                                                                         | eipalloc-0          |

5. Click Associate Elastic IP address.

| aws Services <b>v</b>                            | Search for services, features, marketpla | ce [Option+S] 🗵 🗘      | devops/wboudaa@cisco.com @ 32  | 286-0807-8092 ▼ Ireland ▼ Suppor |
|--------------------------------------------------|------------------------------------------|------------------------|--------------------------------|----------------------------------|
| Capacity Reservations <ul> <li>Images</li> </ul> | EC2 > Elastic IP addresses               | > 54.195.222.37        |                                |                                  |
| AMIs                                             | 54.195.222.37                            |                        | Actions <b>v</b>               | Associate Elastic IP address     |
| Elastic Block Store                              |                                          |                        |                                |                                  |
| Volumes                                          | Summary                                  |                        |                                |                                  |
| Snapshots                                        |                                          |                        |                                |                                  |
| Lifecycle Manager                                | Allocated IPv4 address                   | Туре                   | Allocation ID                  | Association ID                   |
| Network & Security                               | <b>D</b> 54.195.222.37                   | 🗗 Public IP            | eipalloc-<br>047232ca6e635d00c | -                                |
| Security Groups                                  | Scope                                    | Associated instance ID | Private IP address             | Network interface ID             |
| Elastic IPs                                      |                                          | -                      | -                              | -                                |
| Placement Groups                                 |                                          |                        |                                |                                  |
| Key Pairs                                        | Network interface owner                  | Public DNS             | NAT Gateway ID                 | Address pool                     |
| Network Interfaces New                           | -                                        | -                      | -                              | 🗗 Amazon                         |
| V Load Ralancing                                 |                                          |                        |                                |                                  |

### 6. Select Instance.

7. Paste the instance ID previously copied.

- 8. Click in the field and select the private IP address of the created Center.
- 9. Click Associate.

| Elastic IP addres                                                                                                  | ss: 54.195.222.37                                                                                 |
|----------------------------------------------------------------------------------------------------|---------------------------------------------------------------------------------------------------|
| Resource type<br>Choose the type of resou<br>Instance                                                              | irce with which to associate the Elastic IP address.                                              |
| previously ass                                                                                                    | sociated Elastic IP address will be disassociated but still allocated to your account. Learn more |
| previously ass<br>2<br>nstance                                                                                     | sociated Elastic IP address will be disassociated but still allocated to your account. Learn more |
| nstance                                                                                                    | 27cffa                                                                                            |
| nstance<br>Q i-Ob19cd5b75ee<br>Private IP address                                                                  | e7cffa X C                                                                                        |
| Instance<br>Q i-Ob19cd5b75ee<br>Private IP address<br>he private IP address wi<br>Q 172.31.7.229                   | e7cffa X C th which to associate the Elastic IP address. X                                        |
| Instance<br>Q i-Ob19cd5b75ee<br>Private IP address<br>The private IP address wi<br>Q 172.31.7.229<br>Reassociation | e7cffa X C ith which to associate the Elastic IP address. X                                       |

The following status should appear.

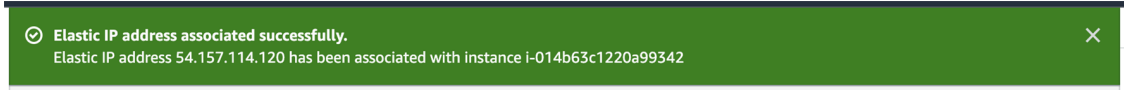

# **Cisco Cyber Vision Center setup**

Establish a serial connection or open an SSH connection from AWS and then proceed to the basic Center configuration.

# **Establish a serial connection**

#### Procedure

**Step 1** In the Instances menu, select the instance you just created and click **Connect**.

| EC2 Dashboard X         | Instances (1/1) Info               | C Connect          | Instance state  Actions   | Launch instances         | •        |
|-------------------------|------------------------------------|--------------------|---------------------------|--------------------------|----------|
| EC2 Global View         | Q Find Instance by attribute or ta | g (case-sensitive) |                           | < 1 >                    | ۲        |
| Events                  | ✓ Name ∠ ▼ Instar                  | ice ID Instance    | state  v Instance type  v | Status check Alar        | m status |
| Console-to-Code Preview | CenterJMA i-014                    | o63c1220a99342     | ing € ⊖, t3.xlarge        | ⊘ 2/2 checks passed No a | larms -  |
| Instances               |                                    |                    |                           |                          |          |
| Instances               |                                    |                    |                           |                          |          |
| Instance Types          |                                    |                    |                           |                          |          |

### Step 2 Click EC2 serial console.

| EC2 > Instances > i-014b63c1220a99342 > Connect to                                   | instance                   |        |         |
|--------------------------------------------------------------------------------------|----------------------------|--------|---------|
| Connect to instance Info<br>Connect to your instance i-014b63c1220a99342 (CenterJMA) | using any of these options |        |         |
| EC2 Instance Connect Session Manager SSH c                                           | lient EC2 serial console   |        |         |
| Instance ID<br>D i-014b63c1220a99342 (CenterJMA)                                     | Serial port                |        |         |
|                                                                                      |                            | Cancel | Connect |

### Step 3 Click Connect.

**Step 4** A new window with a shell prompt opens in the browser.

### Step 5 Press Enter.

The Cisco Cyber Vision Center Setup appears.

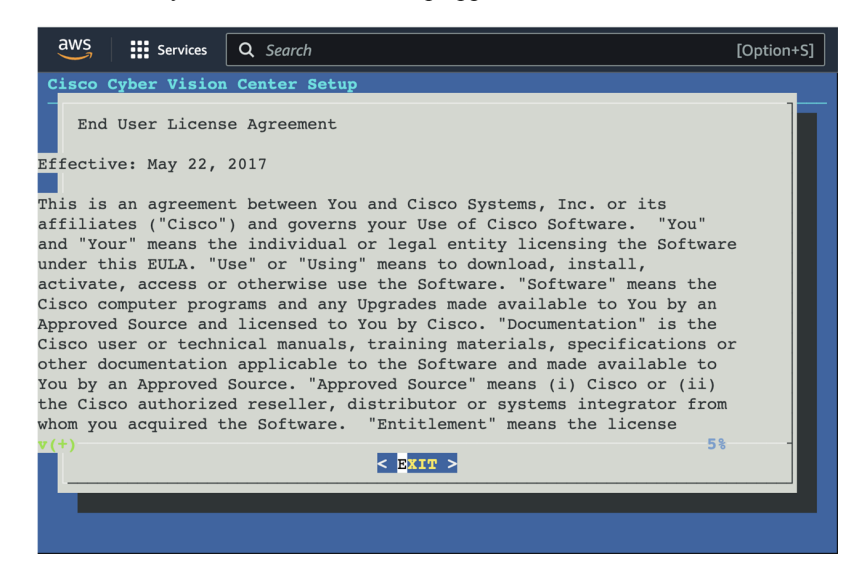

Step 6 Press Enter.

# **Open an SSH connection from AWS**

1. Go to instances to check the information of the created machine.

| aws Services <b>v</b>                        | $f \lambda$ Search for services, features, marketplace products, and | f docs [Option+S] D 🖧 devops/wbouda      | a@cisco.com @ 3286-0807-8092 ▼ Ireland ▼ Suppor |
|----------------------------------------------|----------------------------------------------------------------------|------------------------------------------|-------------------------------------------------|
| New EC2 Experience<br>Tell us what you think | EC2 > Instances > i-0b19cd5b75ee7cffa                                |                                          |                                                 |
| EC2 Dashboard New                            | Instance summary for i-0b19cd5b75                                    | ee7cffa Info                             | C Connect Instance state 🔻                      |
| Events                                       | Updated less than a minute ago                                       |                                          |                                                 |
| Tags                                         | Instance ID                                                          | Public IPv4 address                      | Private IPv4 addresses                          |
| Limits                                       | i-0b19cd5b75ee7cffa                                                  | 54.195.222.37   open address             | 172.31.7.229                                    |
| Instances                                    | Instance state                                                       | Dublic ID:4 DNC                          | Drivete IDv4 DNC                                |
| Instances New                                |                                                                      |                                          |                                                 |
| Instance Types                               |                                                                      | 1 compute amazonaws com Lopen address 12 | □ Ip-1/2-31-7-229.eu-west-1.compute.inten       |
| Launch Templates                             |                                                                      |                                          |                                                 |
| Spot Requests                                | Instance type                                                        | Elastic IP addresses                     | VPC ID                                          |
| Savings Plans                                | c5a.large                                                            | 54.195.222.37 [Public IP]                | D vpc-77b96d0e                                  |
| Reserved Instances New                       | AWS Compute Optimizer finding                                        | IAM Role                                 | Subnet ID                                       |
| Dedicated Hosts                              | Opt-in to AWS Compute Optimizer for                                  | -                                        | 🗇 subnet-919a9cf7 🔀                             |
| Scheduled Instances                          | recommendations.   Learn more 🗹                                      |                                          |                                                 |
| Capacity Reservations                        |                                                                      |                                          |                                                 |
| Images                                       | Details Security Networking S                                        | Storage Status checks Monitoring Tag     | S                                               |
| AMIs                                         |                                                                      |                                          |                                                 |
| Elastic Block Store                          | ▼ Instance details Info                                              |                                          |                                                 |
| Volumor                                      | Platform                                                             | AMI ID                                   | Monitoring                                      |
| Snapshots                                    | Linux/UNIX (Inferred)                                                | ami-0ddb5a307abb22bd2                    | disabled                                        |
| Lifecycle Manager                            | Platform details                                                     | AMI name                                 | Termination protection                          |
| Natwork & Security                           | D Linux/UNIX                                                         | Cyber Vision Center - 4.0.0-RC4          | Disabled                                        |

The key previously created or chosen will be automatically added to /data/etc/ssh/userkey/root.

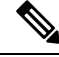

**Note** It is possible to add multiple keys on that file if an access is needed from another device that is not using the same certificates than the installed one.

This key is downloaded locally or already exists.

Please follow the steps below to connect using SSH and finalize the installation.

- 2. In the AWS EC2 management console, click Instances (1).
- 3. Choose the needed instance and click the Connect button (2).

|         |                         |        |                    |                    | 2                 |             |                  |             |                  |          |                                  |        |            |
|---------|-------------------------|--------|--------------------|--------------------|-------------------|-------------|------------------|-------------|------------------|----------|----------------------------------|--------|------------|
|         | aws Services <b>v</b> Q | Search | for service        | es, features, ma   | rketplace Option+ | s] 🔈 4      | သို devops/wbo   | udaa@cisco. | com @ 3286-0807- | 8092 🔻   | ' Ireland ▼ S                    | upport | t <b>v</b> |
|         | New EC2 Experience      | Ins    | stances            | (1/9) Info         | đ                 | Connect     | Instance st      | ate 🔻       | Actions <b>v</b> |          | Launch instances                 |        | •          |
|         | EC2 Dashboard New       | C      | <b>λ</b> Filter in | istances           |                   |             |                  |             |                  |          | < 1                              | >      | ۲          |
| (1)     | Events                  |        | Nam                | e 🗸                | Instance ID       |             | Instance state   | . ⊽         | Instance type    | $\nabla$ | Status check                     |        | Alarn      |
| $\prec$ | Tags                    |        | -                  |                    | i-0710fe2b5d36    | ec422       | $\Theta$ Stopped | ଭ୍ର         | t3.small         |          | -                                |        | No ali     |
| Ì       | Limits                  |        | -                  |                    | i-08a2fda60d27    | 0e4b2       | ⊘ Running        | QQ          | t2.micro         |          | ⊘ 2/2 checks pa                  | ssed   | No ali     |
|         | ▼ Instances             |        | -                  |                    | i-06e504824ccf8   | 3624f       | ⊘ Running        | QQ          | t2.micro         |          | ⊘ 2/2 checks pa                  | ssed   | No ali     |
|         | Instances New           |        | -                  |                    | i-08f59928e6f5    | ec898       | ⊘ Running        | ଭ୍ର         | t3.medium        |          | ⊘ 2/2 checks pa                  | ssed   | No ali     |
|         | Instance Types          |        | -                  |                    | i-0c2b04853a5d    | c4d4c       | ⊘ Running        | QQ          | t3.medium        |          | ⊘ 2/2 checks pa                  | ssed   | No ali     |
|         | Launch Templates        |        | -                  |                    | i-014e278d0360    | )f811e      | ⊘ Running        | ଭ୍ର         | t3.medium        |          | ⊘ 2/2 checks pa                  | ssed   | No ali     |
|         | Spot Requests           |        | -                  |                    | i-04beddd7712d    | :65b1e      | ⊖ Terminate      | d€Q         | c5a.large        |          | -                                |        | No ali     |
|         | Savings Plans           |        | -                  |                    | i-0b19cd5b75ee    | 7cffa       | ⊘ Running        | ଭ୍ର୍        | c5a.large        |          | <ol> <li>Initializing</li> </ol> |        | No al      |
|         | Reserved Instances New  |        |                    |                    |                   | =           | =                |             |                  |          | -                                |        |            |
|         | Dedicated Hosts         |        | Details            | Security           | Networking        | Storage     | Status che       | ocks        | Monitoring       | Tags     |                                  |        |            |
|         | Scheduled Instances     |        | betans             | Jecunty            | licentorizing     | Storuge     | Status city      | lens        | litering         | rugs     |                                  |        |            |
|         | Capacity Reservations   |        | ▼ Instan           | ice summary        | Info              |             |                  |             |                  |          |                                  |        |            |
|         | ▼ Images                |        | nstance II         | >                  |                   | Public IPv4 | addross          |             | Private II       | Pv4 add  | Irossos                          |        |            |
|         | AMIs                    |        | пі і-0h1           | /<br>I9cd5b75ee7cf | fa                | -           | 9991633          |             | n 173            | 2.31.7 2 | 29                               |        |            |
|         |                         |        |                    |                    |                   |             |                  |             | L. 171           |          |                                  |        |            |

4. Access the SSH Client menu (3) and follow the steps described in it.

| Connect to instance Info<br>Connect to your instance I-0b19cd5b75ee7cffa using any of these options                                                                      |
|----------------------------------------------------------------------------------------------------|
| EC2 Instance Connect Session Manager EC2 Serial Console                                                                                                    |
| Instance ID                                                                                                    |
| 🗗 i-0b19cd5b75ee7cffa                                                                                                    |
| 1. Open an SSH client.                                                                                                    |
| 2. Locate your private key file. The key used to launch this instance is wbo.pem                                                                                         |
| <ol> <li>Run this command, if necessary, to ensure your key is not publicly viewable.</li> <li>chmod 400 wbo.pem</li> </ol>                                              |
| 4. Connect to your instance using its Public DNS:                                                                                                    |
| D ec2-54-195-222-37.eu-west-1.compute.amazonaws.com                                                                                                    |
| ∑ Example:                                                                                                    |
| ssh -i "wbo.pem" root@ec2-54-195-222-37.eu-west-1.compute.amazonaws.com                                                                                                  |
|                                                                                                    |
| (3) Note: In most cases, the guessed user name is correct. However, read your AMI usage instructions to check if<br>the AMI owner has changed the default AMI user name. |

- **5.** Copy and paste the example (**4**) into the ssh client and replace 'root' with 'cv-admin', like below: ssh -i wbo.pem cv-admin@ec2-54-195-222-376.eu-west-1.compute.amazonaws.com
- 6. Once connected to the Center, type the following command:

sudo -i

7. Type the following command:

setup-center

| SBS 4.0.0                            |
|--------------------------------------|
| cv-admin@ec2-52-31-40-71:~\$         |
| cv-admin@ec2-52-31-40-71:~\$         |
| cv-admin@ec2-52-31-40-71:~\$ sudo -i |
| root@ec2-52-31-40-71:~#              |
| root@ec2-52-31-40-71:~# setup-center |

8. Press Enter.

The Cisco Cyber Vision Center Setup appears.

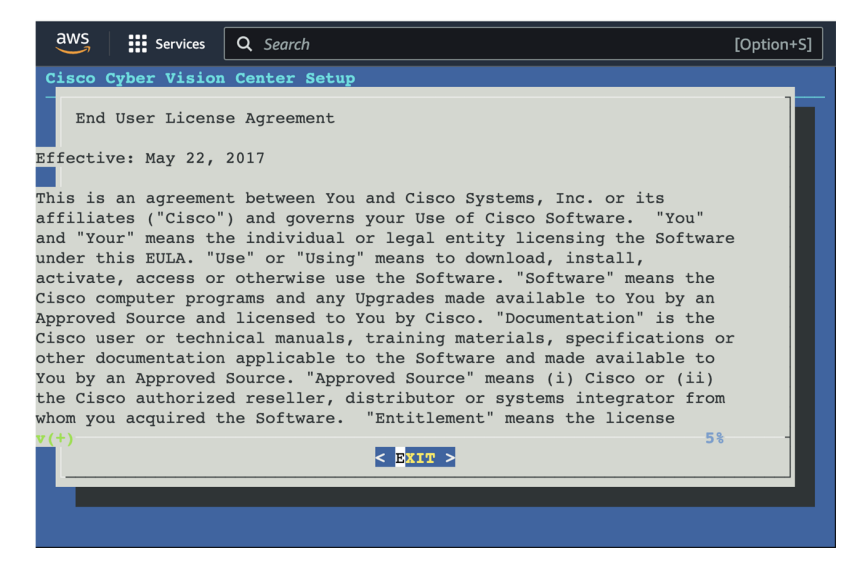

9. Press Enter.

# **Basic Center configuration**

# Accept the End User License Agreement

| Cisco Cyber Vision Center Setup                                                                                                    |
|----------------------------------------------------------------------------------------------------|
| 1                                                                                                    |
| End User License Agreement                                                                                                    |
| Effective: May 22, 2017                                                                                                    |
| This is an agreement between You and Cisco Systems, Inc. or its<br>affiliates ("Cisco") and governs your Use of Cisco Software. "You"<br>and "Your" means the individual or legal entity licensing the Software<br>under this EULA. "Use" or "Using" means to download, install,<br>activate, access or otherwise use the Software. "Software" means the<br>Cisco computer programs and any Upgrades made available to You by an<br>Approved Source and licensed to You by Cisco. "Documentation" is the<br>Cisco user or technical manuals, training materials, specifications or<br>other documentation applicable to the Software and made available to<br>You by an Approved Source. "Approved Source" means (i) Cisco or (ii)<br>the Cisco authorized reseller, distributor or systems integrator from<br>whom you acquired the Software. "Entitlement" means the license |
| < <u>Exit</u> >                                                                                                    |
|                                                                                                    |
| Cisco Cyber Vision Center Setup                                                                                                    |
| Conflicting or additional terms contained in any purchase order or<br>elsewhere, all of which terms are excluded. The parties agree that the<br>English version of the EULA will govern in the event of a conflict<br>between it and any version translated into another language.<br>Cisco and the Cisco logo are trademarks or registered trademarks of<br>Cisco and/or its affiliates in the U.S. and other countries. To view a<br>list of Cisco trademarks, go to this URL: www.cisco.com/go/trademarks.<br>Third-party trademarks mentioned are the property of their respective<br>owners. The use of the word partner does not imply a partnership<br>relationship between Cisco and any other company. (1110R)                                                                                                    |
|                                                                                                    |
|                                                                                                    |
|                                                                                                    |
|                                                                                                    |
| Cisco Cuber Vision Center Setup                                                                                                    |
|                                                                                                    |
|                                                                                                    |
|                                                                                                    |
|                                                                                                    |

| Accept EULA<br>You must accept the EULA<br>before you continue. |  |
|-----------------------------------------------------------------|--|
| <mark><accept></accept></mark> <decline></decline>              |  |
|                                                                 |  |

# Select the language to match your keyboard

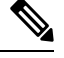

Note By default, the system is configured to work with a US QWERTY keyboard.

| Choose your keyboard mapping.<br>S American<br>fr French<br>de German<br>it Italian<br>es Spanish |                                                                                                    |
|---------------------------------------------------------------------------------------------------|----------------------------------------------------------------------------------------------------|
|                                                                                                   | Choose your keyboard mapping.<br>Is American<br>fr French<br>de German<br>it Italian<br>es Spanish |
| Cancel>                                                                                           | Cancel>                                                                                            |

# Select the Center type

During this procedure you will choose which type of Center to install. There are two types of Centers:

- A **Center** receives metadata from sensors and store them into an internal database (Postrgresql). It can be standalone or synchronized with a Global Center. A Center with sync is similar to a standalone Center from a functionality point of view, except for the link to a Global Center. You must install Centers with sync **after** the Global Center. This will enable the system to enroll and start pushing events to the Global Center.
- A **Global Center** introduces a centralized architecture which collects all industrial insights and events from synchronized Centers and aggregates it on a single global point of view. It will also allow you to manage the knowledge database (KDB) and upgrade the whole platform.

Select the type of Center you want to install.

| co Cyber Vision | Center Setup                        |                                               |  |
|-----------------|-------------------------------------|-----------------------------------------------|--|
|                 |                                     |                                               |  |
|                 |                                     |                                               |  |
|                 |                                     |                                               |  |
| What type of    | center do you want to inst          | a11?                                          |  |
|                 | Center Proce<br>Global Center Monit | essing sensor data<br>coring multiple centers |  |
|                 | <mark>&lt; 0K &gt;</mark>           | <cance1></cance1>                             |  |
|                 |                                     |                                               |  |

### Center

If installing a Center, select the first option.

| isco Cyber | Vision  | Center  | Setup                   |            |              |        |      |
|------------|---------|---------|-------------------------|------------|--------------|--------|------|
|            |         |         |                         |            |              |        |      |
|            |         |         |                         |            |              |        |      |
|            |         |         |                         |            |              |        |      |
|            |         |         |                         |            |              |        |      |
|            |         |         |                         |            |              |        |      |
|            |         |         |                         |            |              |        |      |
| What       | type of | f cente | r do you want t         | o install? |              |        |      |
|            |         |         | Center<br>Clobal Conton | Processing | sensor data  | atenc  |      |
|            |         |         | diobal center           | nonreorrig | Marcipic cei | iter s |      |
|            |         |         |                         |            | Cancel       |        | -    |
|            |         |         |                         |            | Concer/      |        | <br> |
|            |         |         |                         |            |              |        |      |

Then, you will have the opportunity to set the Center id. It can be used in case of Center restoration to reuse the same id previously set in the Global Center. Thus, some data can be retrieved.

If you're installing the Center for the first time, this id will be automatically generated. Select No. You will be directed to the next step.

| Cisco Cyber Vision Cent | ər Setup                                                                             |
|-------------------------|--------------------------------------------------------------------------------------|
|                         | Are you trying to restore<br>a Center and need to<br>Manually set the center id<br>? |
|                         |                                                                                      |
|                         |                                                                                      |

If you're reinstalling the Center and want to restore it, select Yes.

| Are you trying to restore<br>a Center and need to<br>manually set the center id<br>? |
|--------------------------------------------------------------------------------------|
| <pre></pre>                                                                          |

Use the following command from the Global Center's CLI to get a list of all Center's id:

sbs-db exec "select name, id from center"

Type the id into the basic Center configuration UUID field.

| Cisco Cyber Vision Center Setup                                                                                                    |
|----------------------------------------------------------------------------------------------------|
|                                                                                                    |
| 1                                                                                                    |
| This UUID is used to uniquely identify the center<br>You can override the following with an identifier that respects the UUID<br>format. |
| <u>5</u> 64d1886-db38-bf9d-4235-f3c412f196d1                                                                                             |
| ·                                                                                                    |
|                                                                                                    |
|                                                                                                    |
|                                                                                                    |
| Cancel>                                                                                                    |
|                                                                                                    |
|                                                                                                    |
|                                                                                                    |
|                                                                                                    |

Click OK. You will be directed to the next step.

## **Global Center**

If installing a Global Center, select the second option.

| sco Cyber Vi    | ision Cente | r Setup                                               |                                                                                 |   |
|-----------------|-------------|-------------------------------------------------------|---------------------------------------------------------------------------------|---|
|                 |             |                                                       |                                                                                 |   |
|                 |             |                                                       |                                                                                 |   |
|                 |             |                                                       |                                                                                 |   |
|                 |             |                                                       |                                                                                 |   |
|                 |             |                                                       |                                                                                 |   |
|                 |             |                                                       |                                                                                 |   |
|                 |             |                                                       |                                                                                 |   |
|                 |             |                                                       |                                                                                 |   |
|                 |             |                                                       |                                                                                 |   |
| libet t         | uma of cent | en do uou uant t                                      | o install?                                                                      | 1 |
| What ty         | ype of cent | er do you want t                                      | o install?                                                                      |   |
| What t <u>i</u> | ype of cent | er do you want t<br>Center                            | o install?<br>Processing sensor data                                            |   |
| What t <u>i</u> | ype of cent | er do you want t<br>Center<br>Global Center           | o install?<br>Processing sensor data<br>Monitoring multiple centers             |   |
| What t <u>i</u> | ype of cent | er do you want t<br>Center<br>Global Center           | o install?<br>Processing sensor data<br>Monitoring multiple centers             |   |
| What t <u>i</u> | ype of cent | er do you want t<br>Center<br>Global Center           | o install?<br>Processing sensor data<br>Monitoring multiple centers             |   |
| What t <u>i</u> | ype of cent | er do you want t<br>Center<br>Slobal Center<br>< OK > | o install?<br>Processing sensor data<br>Monitoring multiple centers<br>(Cancel) |   |
| What t <u>i</u> | ype of cent | er do you want t<br>Center<br>Slobal Center<br>( OK ) | o install?<br>Processing sensor data<br>Nonitoring multiple centers<br>(Cancel) |   |

As this step does not apply to a Global Center, select No.

| Are you trying to restore<br>a Center and meed to<br>manually set the center id |
|---------------------------------------------------------------------------------|
| ?<br>< <u>★ Mo</u> > < Yes >                                                    |
|                                                                                 |

You will be directed to the next step.

# **Configure the Center's DNS**

Type a DNS server address and optional fallbacks.

| Setup DNS configuration<br>Up to three maximum, leave blank<br>unnecessary fields<br>Preferred 200.67.222.222<br>Alt 1 200.57.220.220<br>Alt 2 |
|----------------------------------------------------------------------------------------------------|
| Cancel>                                                                                                    |

# Synchronize the Center and the sensors to NTP servers

Enter IP addresses of local or remote NTP servers (gateway configuration needed) to synchronize the Center and the sensors with a clock reference. Each address must be separated by a space.

| Cisco Cy | ber Vision Center Setup                                                                                                    |
|----------|----------------------------------------------------------------------------------------------------|
|          | Please enter some NTP time servers:<br>They will be used to synchronize the Center's clock,<br>which is required to generate correct certificates.<br>The servers must be separated by whitespace.<br>A server is composed by its address and optionally by a |
|          | key ID and an RES 128 CMHC key value (32 hex character)<br>separated by semicolon.<br>Format: server_address[;key_id;key_value]<br>Leave this field empty to use local time only.<br>[18.2.3.254                                                              |
|          | Cancel>                                                                                                    |

Optionally, add a key ID and an AES A28 CMAC key value separated by a semicolon with the corresponding NTP server.

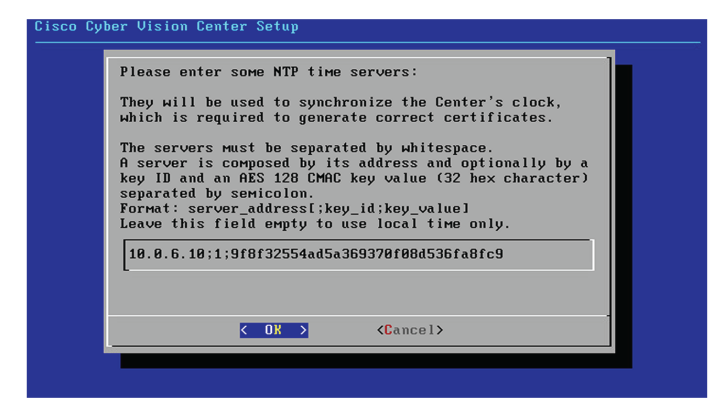

The synchronization takes a few seconds.

Check that the time is correct, or set the time manually.

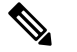

**Note** The time is set in UTC standard.

| Time is now               | 1: Tue Oct 29 16                   | :37:43 2019 UTC          |     |
|---------------------------|------------------------------------|--------------------------|-----|
| If this is<br>below (MMDD | incorrect, plea<br>hhmm[[CC]YY][.s | se specify current UTC t | іме |
| Leave empty               | or cancel to s                     | skip.                    |     |
| _                         |                                    |                          |     |
|                           |                                    |                          |     |
|                           | < OK >                             | <cancel></cancel>        |     |

# Give the Center a name

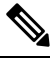

Note ]

This name will be used in the Center certificate.

| Please enter the FOD                                                                  | N name:                                                               |
|---------------------------------------------------------------------------------------|-----------------------------------------------------------------------|
| (It will be used as<br>certificate of this<br>DNS configuration fo<br>authentication) | common name for the TLS<br>server, so it must match<br>r a proper TLS |
|                                                                                       |                                                                       |
| <u> </u>                                                                              | <cancel></cancel>                                                     |

Enter the Center name provided by your administrator or type 'Default' which is a secure value.

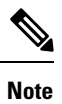

This name must match the DNS name you will use to access the Center through SSH or a browser.

# Authorize networks

This step allows you to restrict IP addresses that can connect to the Administration interface. If no IP is entered, all networks are authorized by default.

| Please provide netw<br>on the administrati<br>are authorized. Loc | orks authc<br>on interfa<br>al network | rized to contact<br>cce. By default al<br>cis: 192.168.72.0 | the center<br>1 networks<br>∕24 |
|-------------------------------------------------------------------|----------------------------------------|-------------------------------------------------------------|---------------------------------|
| Multiple networks M                                               | ust be cor                             | Ma-separated.                                               |                                 |
| <u>0</u> .0.0.0/0                                                 |                                        |                                                             |                                 |
|                                                                   | _                                      |                                                             |                                 |
| К ОК                                                              | >                                      | <cancel></cancel>                                           |                                 |

# Set DHCP

### Procedure

**Step 1** If the following message appears, select OK.

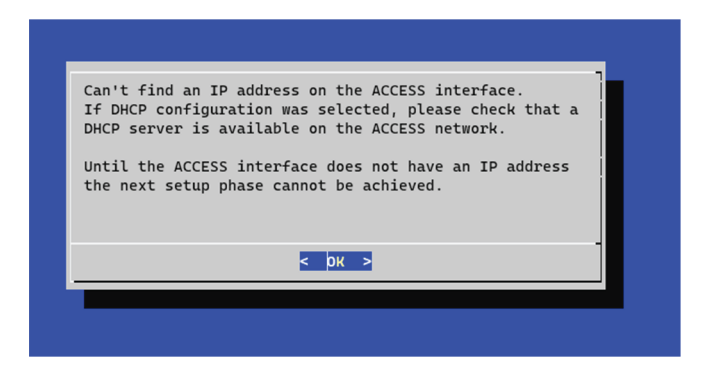

#### **Step 2** Select DHCP.

| Please se<br>interface | elect configuration type                                      | e for the ACCESS |
|------------------------|---------------------------------------------------------------|------------------|
|                        | HCP Automatic (DHC<br>Manual Static IP and                    | Pv4)<br>gateway  |
|                        |                                                               |                  |
|                        | <mark>&lt; рк &gt;</mark> <can< td=""><td>cel&gt;</td></can<> | cel>             |
|                        |                                                               |                  |
|                        |                                                               |                  |

# **Complete the basic Center configuration**

Next is the last screen of the basic Center configuration. It reminds you the addresses set to be used to download the CA certificate and access Cisco Cyber Vision. Save these addresses somewhere, you will need them later to access the user interface.

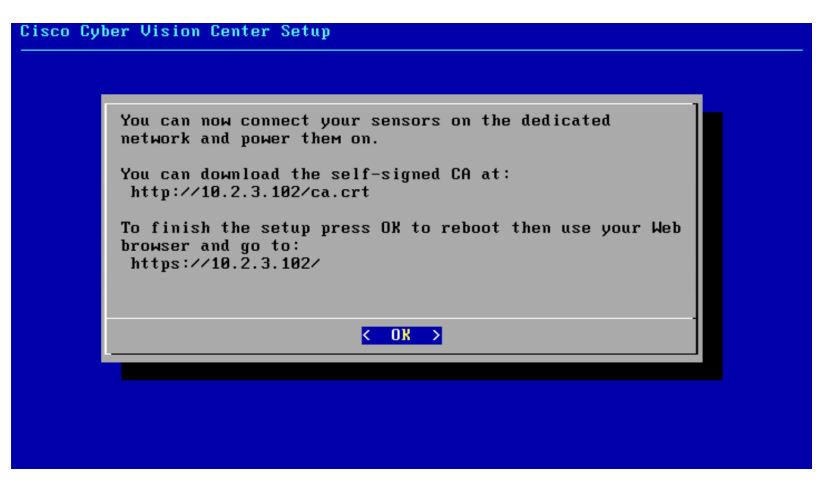

Enter OK to finish the basic Center configuration.

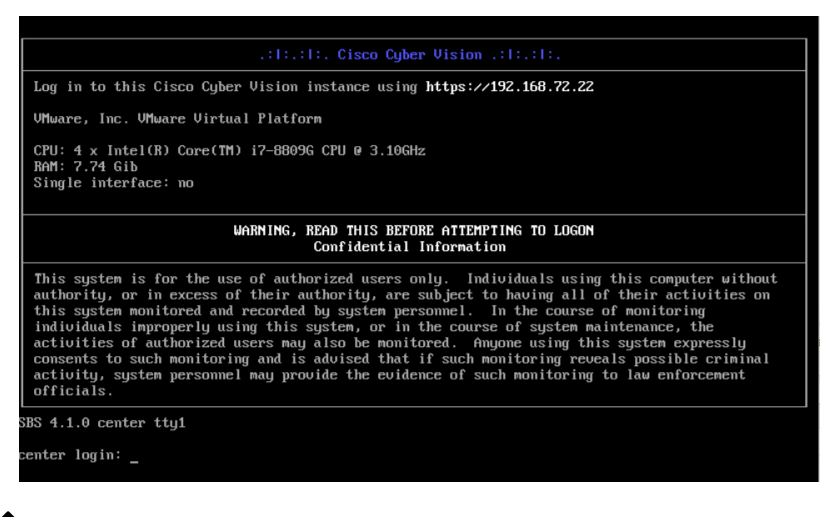

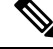

- **Note** To connect through CLI in serial consol or SSH you must use 'cv-admin' as user and the instance ID as password. This user has limited rights and many CLI commands will require permission elevation:
  - prefix the command with "sudo".
  - or open a root shell using "sudo -i" and enter the command.

Close the Center configuration window before proceeding with the next steps of Cisco Cyber Vision configuration.

To proceed with the Cisco Cyber Vision configuration, open your browser and go to the URL previously indicated to access the user interface.

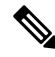

```
Note
```

Each Cisco Cyber Vision Center includes its own PKI (Public Key Infrastructure), with a CA (Certification Authority), that will be used to establish the TLS connection with the sensors and to clients. The CA must be installed on each client browser (see the following chapters).